## The Documentation

## Title: At-A-Glance View

Description: Provides details regarding the information available "At-A-Glance" related to the Investigation.

Keywords: Investigation; At-A-Glance; Dashboard; Notifications

Investigations can be viewed in different layouts: Details and At-A-Glance. The ability to toggle between the two views is accessed from the drop down directly below the Investigation Number. When first logging in and launching an Investigation, the View defaults to Details. Access At-A-Glance by simply selecting At-A-Glance from the drop down directly below the Investigation ID.

| ⊙                                         | e 🖔 Refresh 🞗 Assign 🖻 Share 🖾 Em        | ail a Link 📩 Follow 🖉 Flow 🖂 🗄            |
|-------------------------------------------|------------------------------------------|-------------------------------------------|
| You have 2 notifications. Select to view. |                                          | ~                                         |
| 2020-700060<br>Investigation · Details ·· |                                          | Open<br>Status Determination              |
| Active for 25 hou Commencement Form       | 5 Hrs) Assessing                         | Closing                                   |
| General Pa At-A-Glance                    | sent Danger Assessment View File(s) Inve | estigative Activities Knowledge Article … |
| △ Inv. # 2020-700060                      | Intake Name                              | * 🕅 Mother Sunshine                       |
| △ Originating Intake * 🕑 2020-700060-01   | ESEN Received Date                       | 7/11/2020                                 |
| A Type Child Intake                       | PSIN Received Date                       | 10:00 AM                                  |
|                                           | Туре                                     | * Child Intake                            |
|                                           | R/T (Response Time                       | e) Immediate -                            |
| E2 Active                                 |                                          | 🗟 Save                                    |

The screenshot below depicts 3 of the 6 group boxes when viewing an Investigation "At-A-Glance".

The Investigation Details group box captures various key pieces of information, which includes the following:

- Investigation # Investigation ID, such as 2020-700281
- Originating Intake 01 Initial Intake ID \*clicking the link launches the Intake page\*
- > Intake Decision Date Decision Date and Time captured on the Initial Intake Decision tab
- > Days Elapsed –Number of days that have lapsed since the Intake Decision Date
- > Commencement Signed Date Date and Time the Acknowledgement Form was flagged as Completed
- R/T (Response Time) Response Time captured on the Initial Intake

The Victim(s) group box captures all Investigation Participants with the Role of Victim. Each Victim is displayed with their associated Age based on Date of Birth, or Estimated Age. Clicking on the Victim's Name will launch the Role/Maltreatment screen, which captures the participant's Maltreatments and Roles. In addition, you can access the menu from the ellipsis and add a new participant by selecting the +New Participant option. Selecting +New Participant will launch the FSFN Search screen where you are able to search and either select an existing person or create a new person.

The PDA(s) group box captures all Present Danger Assessments associated with the Investigation, along with the Assessment Date (top), indicator of Yes or No if Present Dangers were identified, and Completed Date (bottom). In addition, you can access the menu from the ellipsis and create a new Present Danger Assessment if a Pending one doesn't already exist. Clicking on the Present Danger Assessment row will launch the Present Danger Assessment.

| You have 5 notifications. Select               | to view.             |   |              |                               | $\sim$                         |
|------------------------------------------------|----------------------|---|--------------|-------------------------------|--------------------------------|
| 2020-700281<br>Investigation · At-A-Glance     | ~                    |   |              |                               | Open<br>Determination Status   |
| Investigation - BPF Stage<br>Active for 4 days | < Initiating (4 D)   |   |              | Assessing                     | Closing                        |
| At a glance Audit Histor                       | y                    |   |              |                               |                                |
| 🗐 Investigation Detail                         | s                    |   | 搚 Vi         | ctim(s)                       |                                |
| ≙ Inv. #                                       | 2020-700281          |   |              |                               | ة≣ Select :                    |
| ☐ Originating Intake                           | 2020-700281-01       |   | LV           | Victim License<br>15<br>15    | î↓ Sort                        |
| ☐ Intake Decision Date                         | 10/8/2020<br>6:02 PM |   |              | Child License                 | ー New Participant<br>じ Refresh |
| 🖞 Days Elapsed                                 | 5                    |   |              |                               | See all records                |
| Commencement                                   | 10/12/2020           |   | 0            |                               |                                |
| Signed Date                                    | 7:33 PM              | Ŀ | <u>л</u> PD/ | A(s)                          |                                |
| R/T (Response Time) *                          | Immediate            |   | A2           | 10/6/2020<br>Yes<br>10/8/2020 | ?≣ Select :<br>                |
|                                                |                      |   |              |                               |                                |

The screenshot below depicts the 4<sup>th</sup> of 6 group boxes when viewing an Investigation "At-A-Glance".

The Check Points group box captures key check points in the lifecycle of an Investigation, which includes the following:

- Victims seen? Indicates Yes if all Victims have at least 1 Face to Face Contact documented with Contact Made = Completed; otherwise, No
- Alleged Perpetrator seen? Indicates Yes if all Alleged Perpetrators have at least 1 Face to Face Contact documented with Contact Made = Completed; otherwise, No
- > Initial Commencement Completed? Indicates Yes if the Commencement Initial has been documented; otherwise, No
- Present Danger Assessment Completed? Indicates Yes if at least 1 Present Danger Assessment has been completed; otherwise, No
- Initial Face To Face Completed? Indicates Yes if all Investigation Participants have at least 1 Face to Face Contact documented with Contact Made = Completed; otherwise, No

| You have 5 notifications. Selec          | ct to view. |               |           |                              |
|------------------------------------------|-------------|---------------|-----------|------------------------------|
| 020-700281<br>vestigation · At-A-Glance  | e ∨         |               |           | Open<br>Determination Status |
| estigation - BPF Stage<br>ive for 4 days | < Init      | tiating (4 D) | Assessing | Closing                      |
| a glance Audit Histo                     | ory         |               |           |                              |
| ✓ Check Points                           |             |               | 7         |                              |
| A Victims seen?                          | No          |               |           |                              |
| Alleged Perpetrator seen?                | No          |               | -         |                              |
| A Initial<br>Commencement<br>Completed?  | Yes         |               | -         |                              |
| Assessment<br>Completed?                 | Yes         |               | -         |                              |
|                                          |             |               |           |                              |

The screenshot below depicts the final 2 of 6 group boxes when viewing an Investigation "At-A-Glance".

The Investigative Activities group box captures all activities documented on the Investigation. Each activity is represented by a row in the table and captures the Begin Date/Time, as well as Due Date/Time. The Due Date/Time is only applicable to the Activity Sub Type = Follow-Up Needed. Double clicking on the Activity Sub Type will launch the Investigative Activity. In addition, new activities can be created by selecting the + New Investigative Activities option.

The Supervisor Consultations group box captures all Supervisor Consultations, excluding Rapid Safety Feedback, that have been documented in FSFN for the Investigation. Each Supervisor Consultation is represented by a row in the table. Double clicking on the Type will launch the Supervisor Consultation. Each record displayed captures the following:

- > Type Consultation Type including Pre-Commencement; Initial; Follow-Up; 2<sup>nd</sup> Tier and Closure
- Investigation ID Investigation ID, such as 2020-700281
- Consultation Date/Time Date/Time of Consultation
- > Method of Consultation Phone, In Person or Web Conference
- Completed? flag indicating Yes or No
- Modified On Date/Time the record was last modified
- > Modified By Indicates who last modified the record

| Investigative Activities                                  |                                                                        |                                                         |                       |
|-----------------------------------------------------------|------------------------------------------------------------------------|---------------------------------------------------------|-----------------------|
|                                                           |                                                                        | + New Investig                                          | ative Acti            |
| ✓ Activity Sub Type $∨$                                   | Begin Date/Time $\downarrow$ $\checkmark$                              | Due Date/Time $\checkmark$                              |                       |
| Commencement - Initial                                    | 10/8/2020 7:02 PM                                                      |                                                         |                       |
|                                                           |                                                                        |                                                         |                       |
|                                                           |                                                                        |                                                         |                       |
|                                                           |                                                                        |                                                         |                       |
| Supervisor Consultations                                  |                                                                        |                                                         |                       |
| $\checkmark$ Type $\checkmark$ Investigation $\checkmark$ | $\mid$ Consultation Date/ $\uparrow  \lor \mid$ Method of Consultation | n $\sim$   Completed? $\sim$   Modified On $\sim$   Mod | ified By $\checkmark$ |
|                                                           |                                                                        |                                                         |                       |
|                                                           | No data available.                                                     |                                                         |                       |
|                                                           |                                                                        |                                                         |                       |
|                                                           |                                                                        |                                                         |                       |